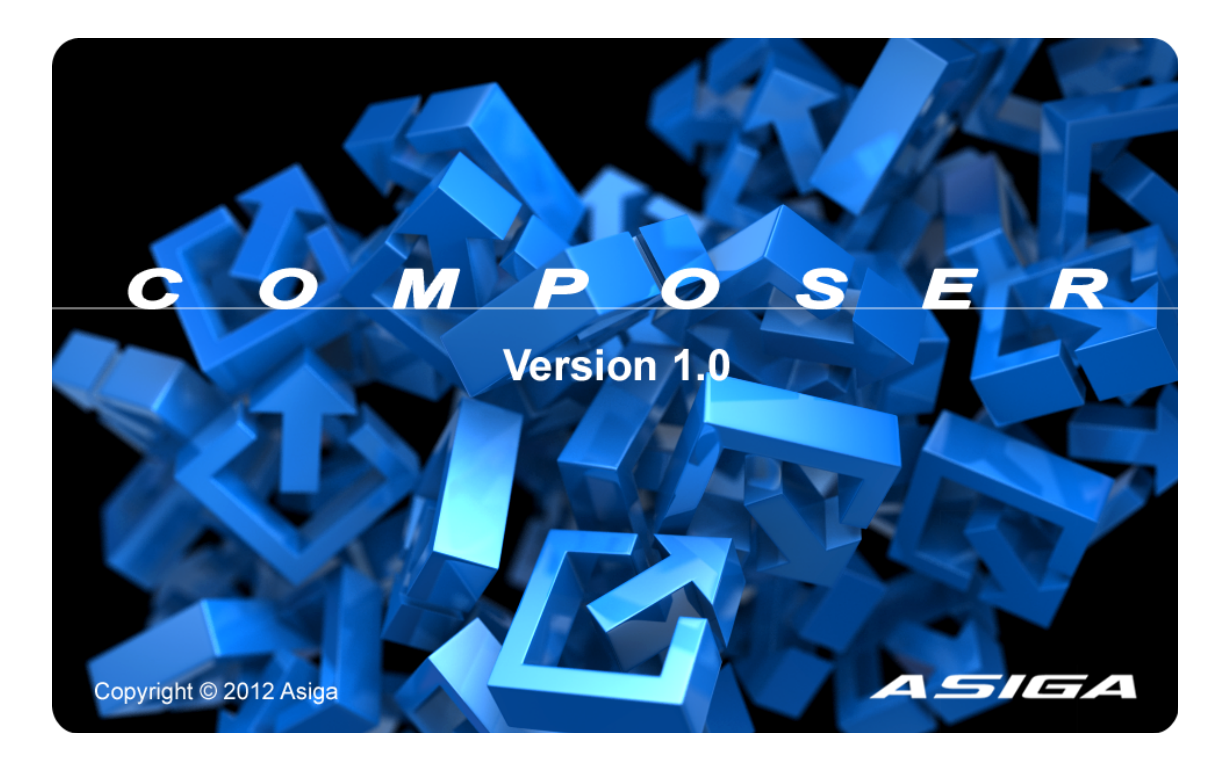

Build & Support Generation Software

# **User Guide**

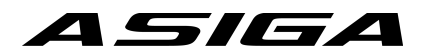

# **Welcome to Composer**

Composer is your digital interface between STL or SLC data and your Asiga 3D printer.

This guide will introduce key components of the software and also assist you through the simple build setup process.

# Index

- > Hardware Recommendations: What you need to run Composer
- > Mouse Control Functions: Move/rotate parts and the viewing area
- > Add a New Platform: Add a new build platform
- > Add/Import STL or SLC data: Import STL &/or SLC data
- > Position/Arrange your Parts: Manually place or Auto-arrange parts
- > Part Manipulation Tools: Translate, Rotate, Scale, Mirror, Copy, Measure
- > Generate Support Structures: Automatically generate support structures
- > Submit Build: Submit your build to your system

# **Hardware Requirements**

| Processor        | Intel Pentium 4 or AMD Athlon 64 |
|------------------|----------------------------------|
| Main memory      | 512 MB of free memory            |
| Storage          | 200 MB of free space             |
| Graphics         | OpenGL 2.0 Compatible            |
| Network Adapter  | Standard Ethernet/LAN            |
| Operating system | Windows XP SP3 or later          |

# **Mouse Functions**

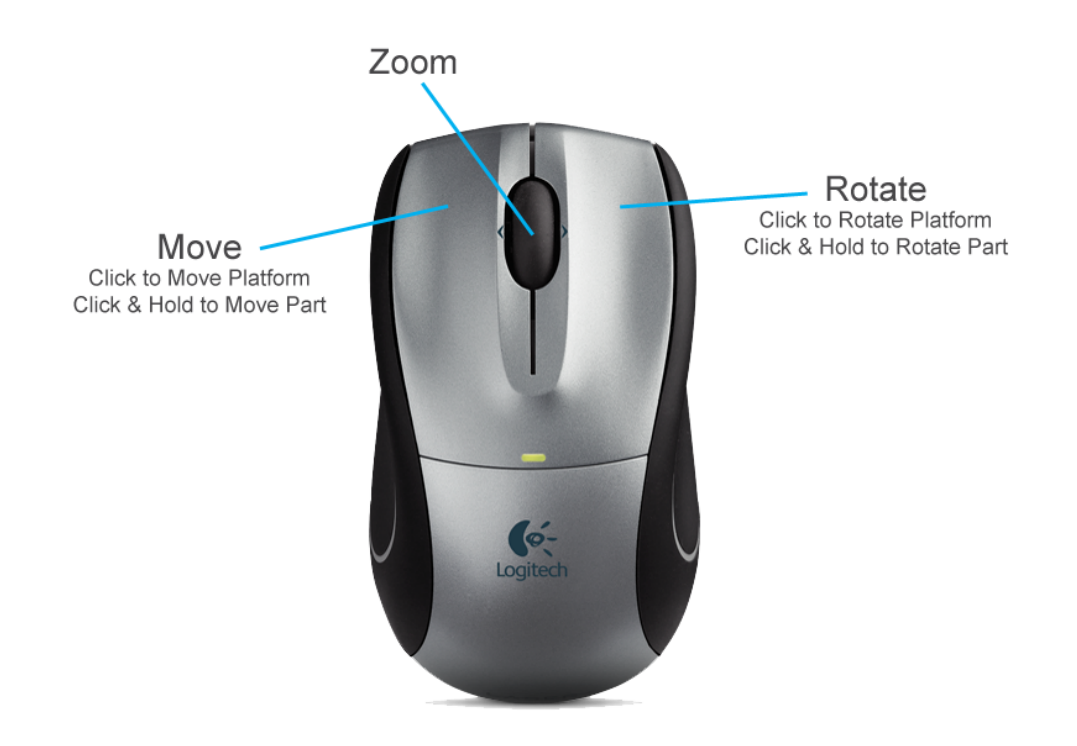

# >> Launch Composer

# 1. New Platform

You will first see a welcome screen which will allow you to quickly select one of the three most common start-up options.

# Click 'NEW Build'

| ✓ Asiga Composer    Elle  Edit  View  Options    ○  ○  ○  ○  ○ | Jools Window Help<br>⊙ : ♥ ♥   X   ∰ : ♥ ♥ ♥ ♥ ♥ ♪ ♥   Q Q Q   ● ℕ powerd by ✓ | A <i>SIGA</i> |
|----------------------------------------------------------------|--------------------------------------------------------------------------------|---------------|
|                                                                | ASIGA<br>COMPOSER<br>DI DO DEN RCENT                                           |               |

A New Build dialog box will appear and display the list of available printers on your network, material options and layer thicknesses.

Note: you cannot continue without being able to see your printer.

Copyright © 2012

| Refresh Add P<br>List                                                                                                    | rinter Open Printer<br>Web interface                                                                                                    |
|----------------------------------------------------------------------------------------------------|----------------------------------------------------------------------------------------------------|
| New Build                                                                                                    | ×                                                                                                    |
| Target Printer    Image: Computer State      Pico Plus    FREEFORM-551A23      PICOPLUS1    PICOPLUS2      Custom    Raster Projection | Settings<br>Size (mm)<br>X Y Z<br>50.0 $$ 31.2 $$ 75.0 $$<br>Resolution<br>1280 px $$ 800 px $$<br>Material<br>PlasCLEAR<br>Slice Thickness (mm)<br>0.025 |
|                                                                                                    | OK Cancel                                                                                                    |

### Select your Target Printer

Here you will see the list of printers available on your network. You can choose to refresh the list, Add a new printer by IP address and also open the web interface for your printer. To enable selection of material & layer thickness, select your printer from the list.

#### **New Build Settings**

You will be prompted to make a selection for Material and also the slice thickness you wish to build at. Note: you can change these settings later in the build dialog box: Edit>Build Properties

Once you are happy to proceed **click** 'OK' and your platform will appear.

# 2. Add Parts

You can load both STL and SLC parts simultaneously into the same build which gives you greater flexibility with the type of data you can handle.

# Click 'Add Parts'

| Add Parts | <br>Recent Parts | Remove Se | lected | Clear |
|-----------|------------------|-----------|--------|-------|

You will see the 'Add Parts' dialog box. Here you can chose to:

- Add Parts
- Add Recent Parts
- Clear List
- Remove Selected

You can also Drag&Drop files directly into Composer or into this dialog box

Once you have parts selected you can choose a range of positioning functions, open linked support structures (should some already exist), change the unit measurement and update quantity.

| Part                  | Support | Position        | Unit     | Quantity | Message |
|-----------------------|---------|-----------------|----------|----------|---------|
| Ring Plus39_25mic.STL | Browse  | As File 🔻       | mm 🔻     | 1        |         |
|                       |         | As File         |          | ,        |         |
|                       |         | Origin          |          |          |         |
|                       |         | Platform Center |          |          |         |
|                       |         | Auto-Place      |          |          |         |
|                       |         |                 |          |          |         |
|                       |         |                 |          |          |         |
|                       |         |                 |          |          |         |
|                       |         |                 |          |          |         |
|                       |         |                 |          |          |         |
|                       |         |                 |          |          |         |
|                       |         |                 |          |          |         |
| Add Parts             | Recent  | Parts Remove S  | Gelected | Cl       | ear     |
| Add Parts             | Recent  | Parts Remove S  | Selected |          | ear     |
| Add Parts             | Recent  | Parts Remove S  | Gelected | C        | ear     |

You can save your preferred 'Add Part' configuration in 'Add Defaults'

| Part       |               | Support     | Position |           | Unit    | Quantity | Message |
|------------|---------------|-------------|----------|-----------|---------|----------|---------|
| Ring Plus3 | 9_25mic.STL   | Browse      | As File  | •         | mm 🔻    | ]1       |         |
| 8          | Add Defaul    | ts          |          |           |         | <u> </u> |         |
| [          | Auto Detec    | t Support - |          | Position: | As File |          | -       |
|            | Prefix:       |             |          | Unit:     | mm      |          | -       |
|            | Suffix: _s    |             |          | Quantity: | 1       |          |         |
| (          | Restore Defau | ilts        |          |           |         | OK       |         |
| Addr       | arts          | Recent      | Parts    | Remove Se | lected  | ( CI     | ear     |
|            |               |             |          |           |         |          |         |

Once you are happy with your selection **click 'Open'**.

#### Asiga Composer User Manual

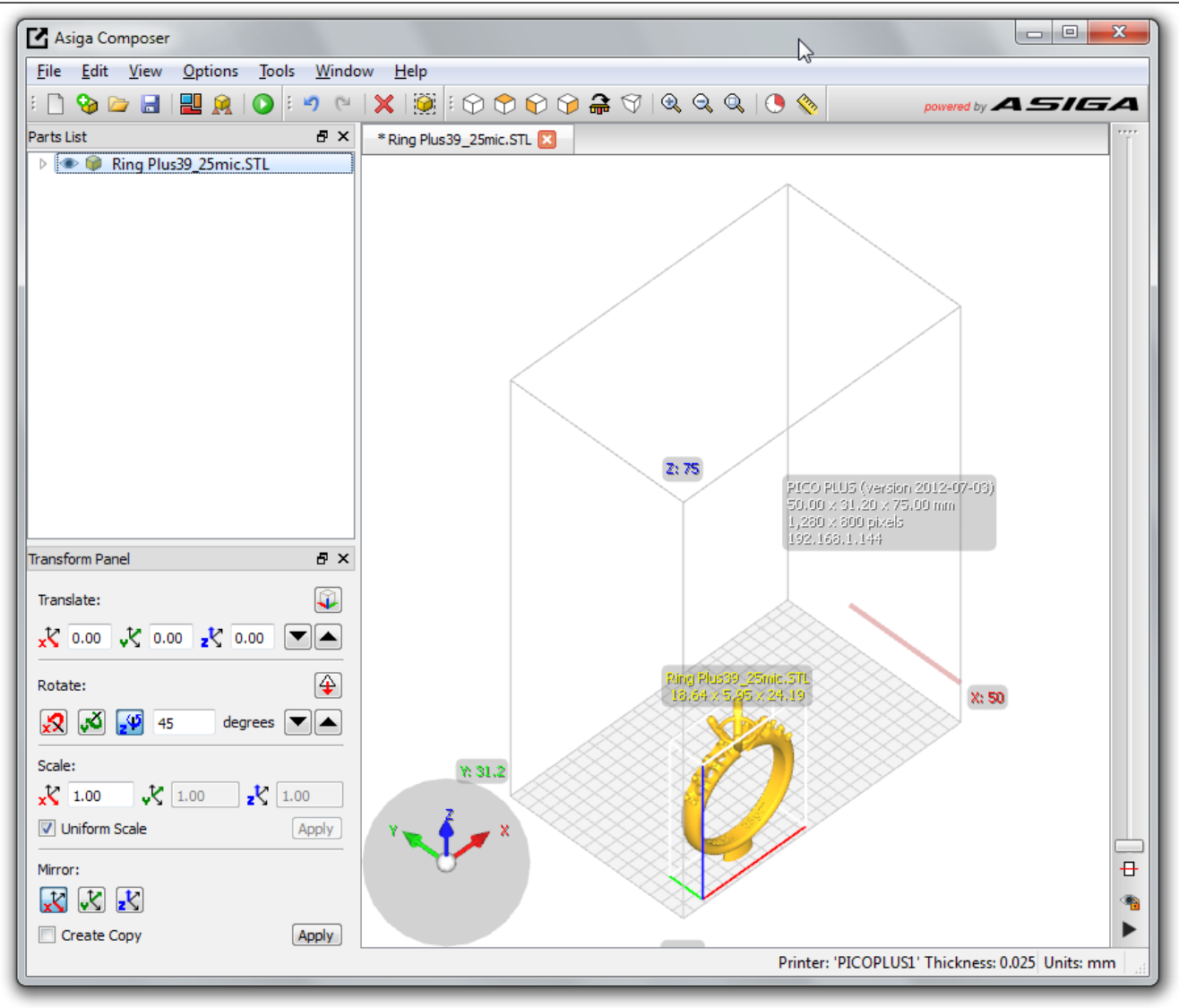

# You are now ready to prepare your file(s) for printing.

# 3. Auto-Place

You can manually place your parts or simply use the Auto-Place function

# Click 'Auto-Place'

| Auto-Pl    | ace                               |
|------------|-----------------------------------|
| -Place Par | ts                                |
| All        | Outside of platform               |
| Selection  | ted                               |
| 🗸 XY Pla   | acement                           |
| Bound      | ding box 💿 Contour                |
| Spacing    | 1.00 mm                           |
| Margin     | 1.00 mm                           |
| Z Lev      | eling                             |
| Base Hei   | ght 4.00 mm                       |
| Restore D  | efaults Save Settings Close Apply |

#### **Place Parts**

Choose to place all parts, selected parts or just the parts that sit outside of the platform area.

#### X, Y Placement

Place parts by bounding box or to maximize your build area, place parts by the part contour. Input part spacing and the margin around the build plate. You can switch this off should you manually place a part and then wish to level In Z.

#### **Z** Placement

Finally choose your Z height, this is the height a part will sit away from the build glass. Asiga recommends a Z height of 2-3mm to ensure you can easily remove the part from the build glass.

### Manual Part Placement

# Move Part – Left Click & Hold

Select the part you wish to move. Left click & hold button to move the part. You will see the color of the hand change, this indicates that 'move part' is now activated. Note: You must hold the left mouse button until you are happy with placement and then release to drop the part.

# Rotate – Right Click & Hold

Select the part you wish to rotate. Right click & hold to rotate the part. You can rotate in 15° increments by holding down the 'shift' key

#### **Rotate Constraints**

To enforce rotation of a part around a specific axis, hold down the axis letter on the keyboard i.e. hold down X to rotate around X, hold down Y to rotate around Y. By holding shift at the same time you will rotate in increments of 15°.

Note: You may also scale your models using the middle-button on your mouse. You can scale by factors of two by holding down the shift ket at the same time. However, you may prefer to use the transformation panel (described later) for more accurate control.

Parts 'Snap' to the build extents of the build platform for convenience. You can turn this feature on/off in Options>Snap to Platform.

# **4.** Generate Supports

Automatic & manual support placement for quick and easy build setup.

# R Click 'Generate Supports'

| 🙀 Generate Support          |                         |
|-----------------------------|-------------------------|
| Support Parts               | 45                      |
| All                         | Height leveling         |
| Selected                    | Minimum 2.00 mm 🚖       |
| Without support             |                         |
| Placement                   | Geometry                |
| Self-support angle 20° ≑    | Contact Width 0.50 mm 🚖 |
| Side-feature size 0.00 mm 🖨 | Over-shoot 1.00 mm 🌩    |
| Material strength 40x ≑     | Maximum width 2.00 mm 🚖 |
| Support Spacing 4.00 mm 🚔   | Aspect ratio 5.0 ≑      |
| Torsion tolerance 0         |                         |
| Manual Editing Mode         |                         |
| Add Sp                      | Remove                  |
| Restore Defaults Save S     | Settings Close Apply    |

Support structures can be applied automatically or manually by using the 'Add and Remove' buttons.

#### Support Parts

You have options which parts to support.

All Parts Generate supports for all parts in the current build

#### Selected Parts

Support parts that are selected only

#### Without Support

Support all parts that currently do not have support structures

#### Z Height Leveling (optional)

Automatically levels all parts to a set height in Z prior to supporting. This is a security feature ensuring that all parts are at a set height prior to supporting.

### Support Placement

# Self-support angle

This is the angle at which layers will be self supporting

#### Side-feature size

The distance a detail can protrude form a surface without being supported

#### **Material Strength**

Controls the number of support points required. This is dependent on the strength of material. The higher the value, the fewer supports are required

#### **Support spacing**

Distance between support points

#### **Torsion Tolerance**

Angular moment in millimetres squared.

## Support Geometry

Diagram below illustrating the geometry of a support point

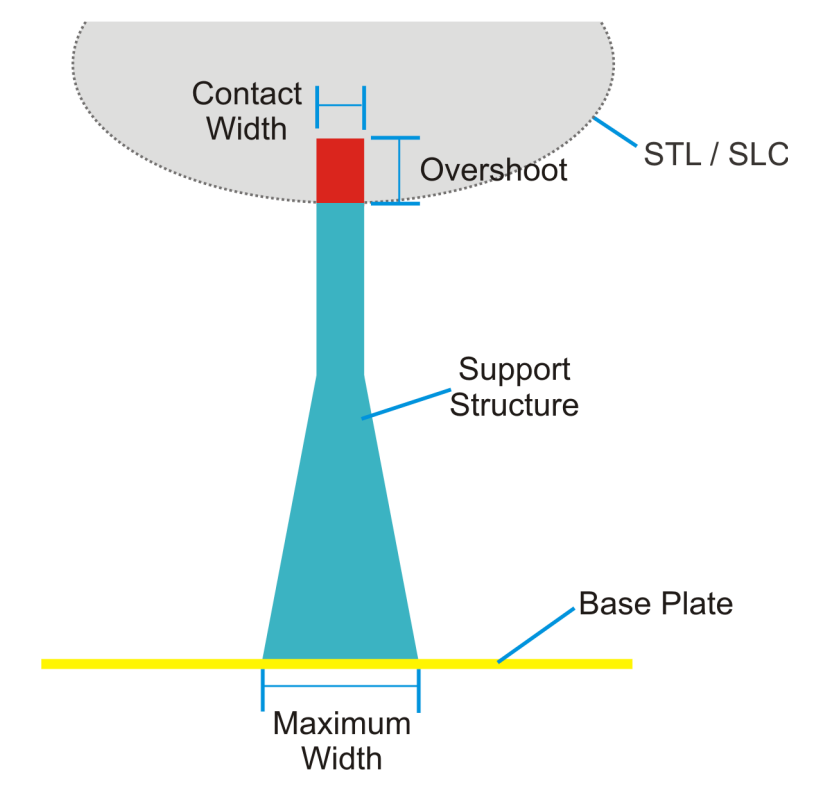

#### **Contact Width**

The width of the support point as it contacts the part.

#### **Over-shoot**

The distance the support point intersects with the model

#### **Maximum Width**

The maximum width at the base of the support structure.

#### **Aspect Ratio**

The rate at which the support structures widens. The smaller the value, the slower they widen to the maximum width

## Automatic Supports

Support structures are required for downward facing surfaces/points and for details that protrude a certain distance from a surface. You can control the placement of the support structures and also the geometry of them by altering these settings. Below is a diagram highlighting where supports are required for this particular part (shown in orthographic view).

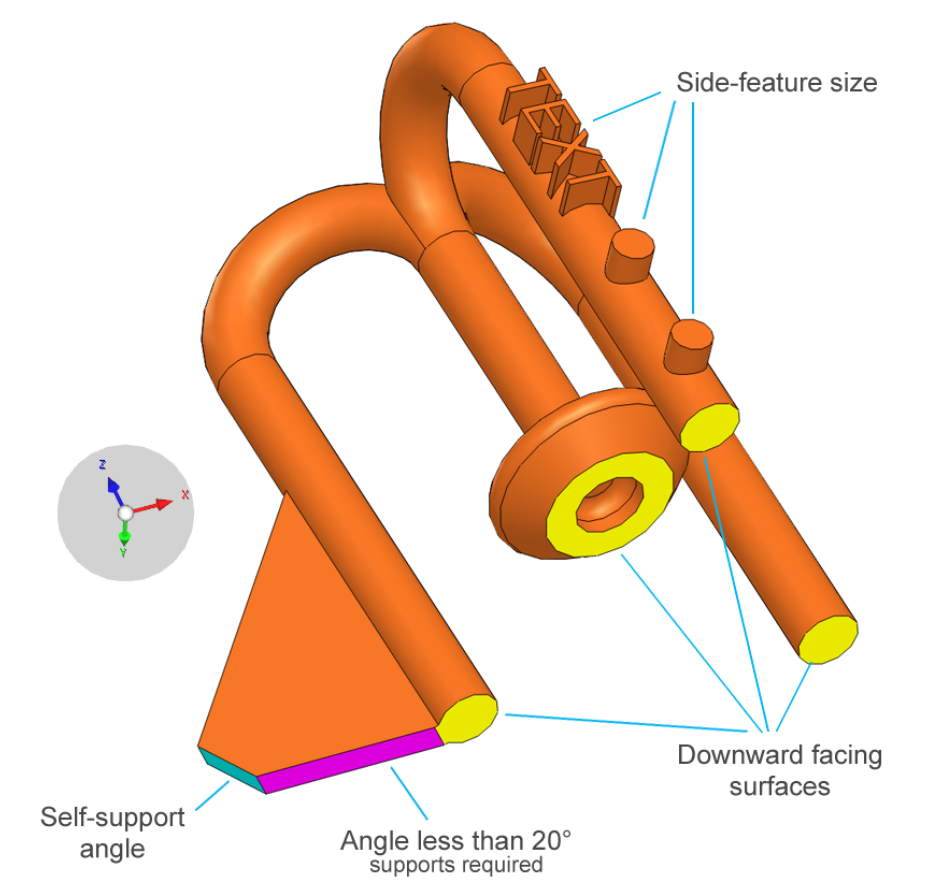

Diagram below highlights in green a 20° angled surface that requires support structures. Above 20° the surface will be self supporting.

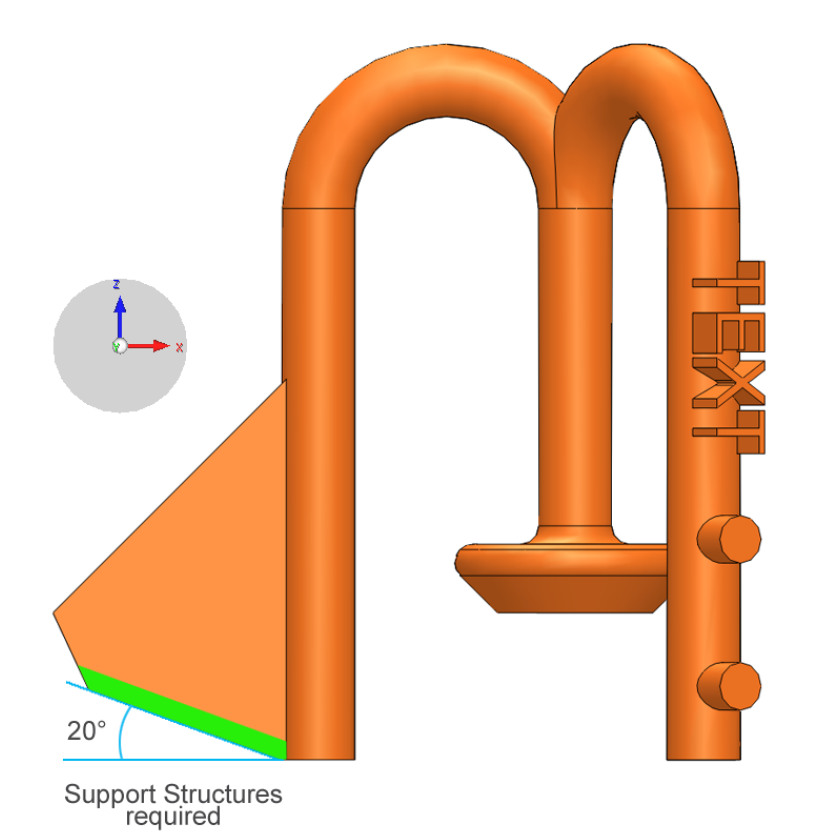

## Image showing part automatically supported in Composer.

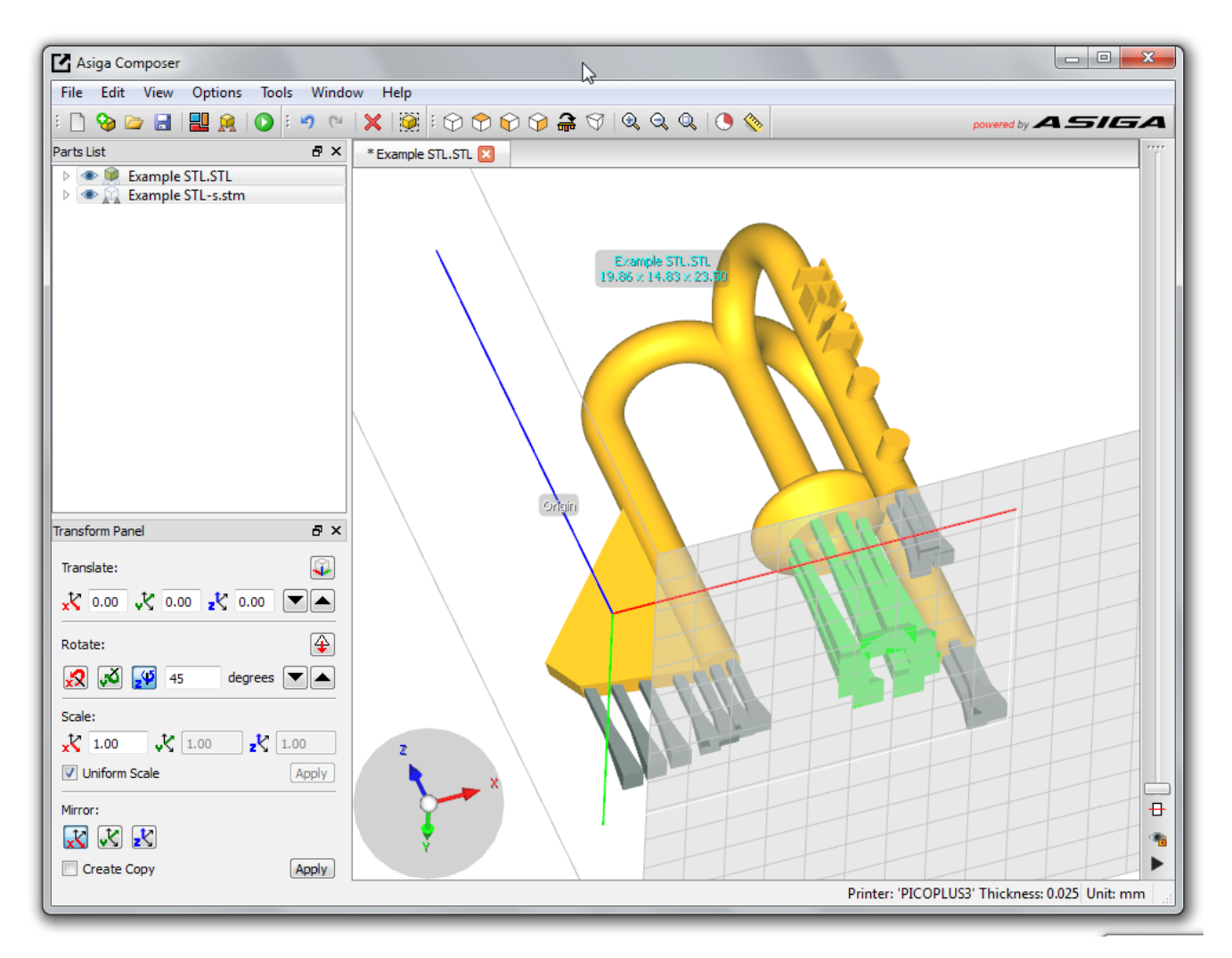

Note how the text is not supported as the 'side-feature size' was set to 1.50mm. This means that any protruding detail measuring 1.50mm or less will not be supported.

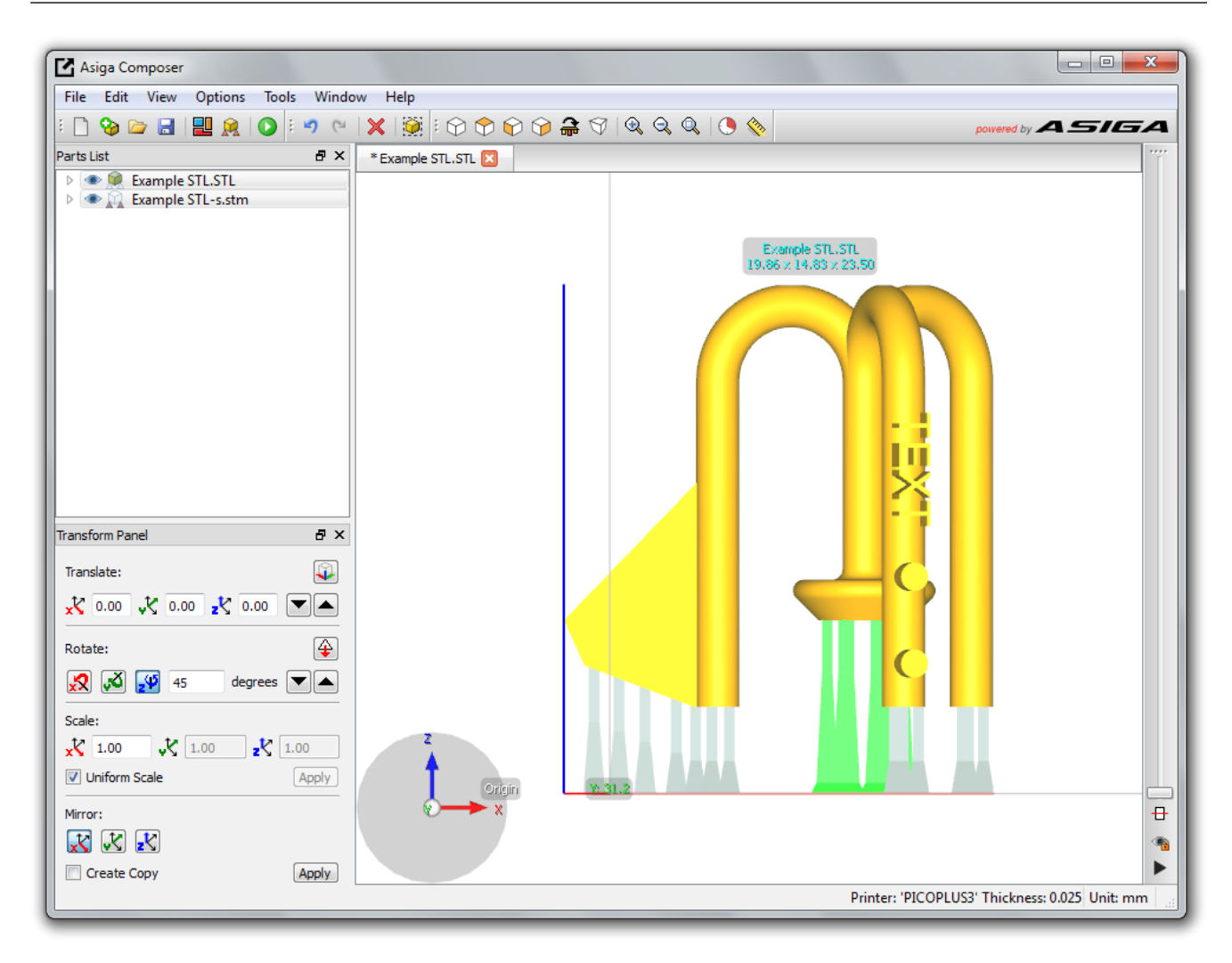

If there are any support structures that you do not wish to keep then you can remove these easily by using the manual support settings.

## Manual Editing Mode

You can manual add/remove support structures and also add casting sprues.

| 🧝 Generate Support          |                         |
|-----------------------------|-------------------------|
| Support Parts               | ИГ                      |
| All                         | Height leveling         |
| Selected                    | Minimum 2.00 mm 🚔       |
| Without support             |                         |
| Placement                   | Geometry                |
| Self-support angle 20° 🚔    | Contact Width 0.50 mm 🚔 |
| Side-feature size 0.00 mm 🚔 | Over-shoot 1.00 mm 🌻    |
| Material strength 40x 🌲     | Maximum width 2.00 mm 🚔 |
| Support Spacing 4.00 mm     | Aspect ratio 5.0 🚔      |
| Torsion tolerance 0         |                         |
| Manual Editing Mode         |                         |
| Add Sp                      | Remove                  |
| Restore Defaults Save S     | Settings Close Apply    |
|                             |                         |

Before you start adding manual supports, ensure that you have the desired Geometry settings. Manually placed supports are placed on the point you click with your mouse.

#### **Add Supports**

Select 'Add' Click the point on the part where you wish to place the support.

#### **Remove Supports**

Select 'Remove' Click the support you wish to remove.

To add a casting sprue, simply input the diameter of the sprue and the overshoot distance then click the point you wish to add the sprue.

# 5. Transform Panel

There are a number of handy tools within Composer that allow you to quickly make duplicates, change the scale of a parts, mirror etc.

## **Transform Panel**

With a part selected the transform panel will become active.

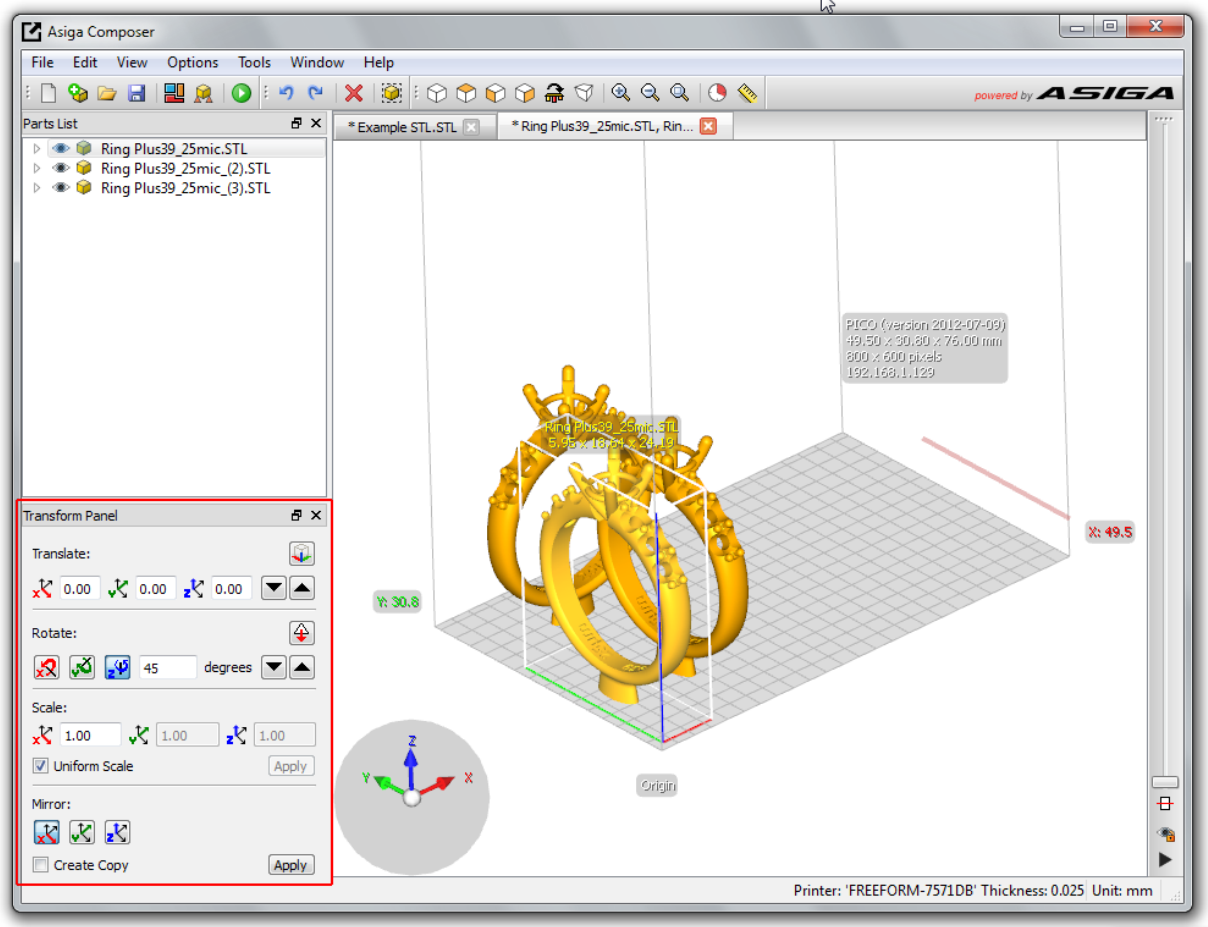

#### **Translate**

Move parts accurately along a chosen axis.

Rotate parts around a chosen axis

Scale Scale parts uniformly or along a chosen axis

Mirror Mirror & create a copy along a chosen axis

### **Other Handy Tools**

#### Locate / Replace

Tools>Locate/Replace Part Right click a part to This function allows you to reload an updated part without having to place it.

#### Measure

Select between two points for quick and accurate part measurement

#### **Duplicate**

Make an exact copy of a part

#### Measure

Select between two points for quick and accurate

#### Measure

Select between two points for quick and accurate measurements.

# 6. Build Wizard

All your final build parameters are set in the handy Build Wizard.

# Click 'Build'

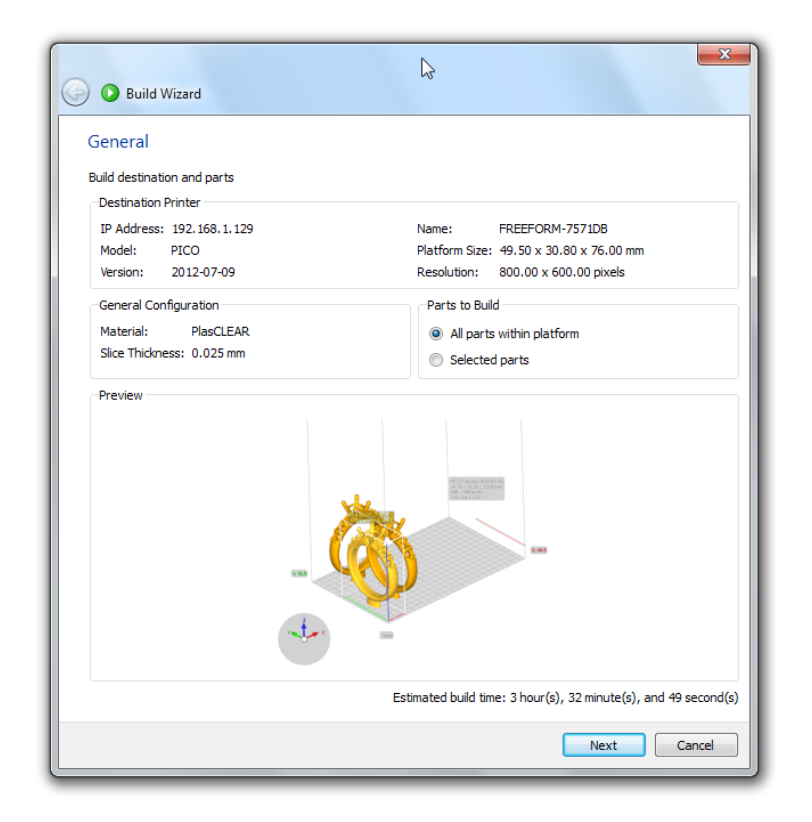

Choose whether you want to build all parts or selected parts.

## Click 'Next'

| G Build Wizard                                                  |
|-----------------------------------------------------------------|
| Parameters                                                      |
| Modify build parameters for your FreeForm printer               |
| Base Plate Configuration                                        |
| Normal Range  Burn-in Range  Base Plate                         |
| Base Plate Thickness (mm): 0.300                                |
|                                                                 |
| iype                                                            |
| Supported Parts Only                                            |
|                                                                 |
|                                                                 |
|                                                                 |
|                                                                 |
|                                                                 |
|                                                                 |
|                                                                 |
|                                                                 |
| Estimated build time: 3 hour(s), 35 minute(s), and 27 second(s) |
| Next Cancel                                                     |

#### What is a Base Plate?

A 'base plate' is an area, a number of layers thick that is printed directly onto the build plate. This is required when building parts with support structures as it helps bond the supports to the build plate. For parts that are to be printed directly from the build plate, set the base plate thickness to zero.

- Input Base Plate thickness. 0.30mm is recommended.
  Note: If you do not want a Base Plate then set this value to zero
- Select the type of Base Plate

### **Base Plate Type**

Choose Base Plate style

#### Full

Base Plate covers printable area. Easy to clean a full tray of parts when they are joined to a single Base Plate

#### Shadow

Outline of part only. Ideal for parts that are to be removed from the printer individually.

#### **Bounding Box**

Base Plate by bounding box of part.

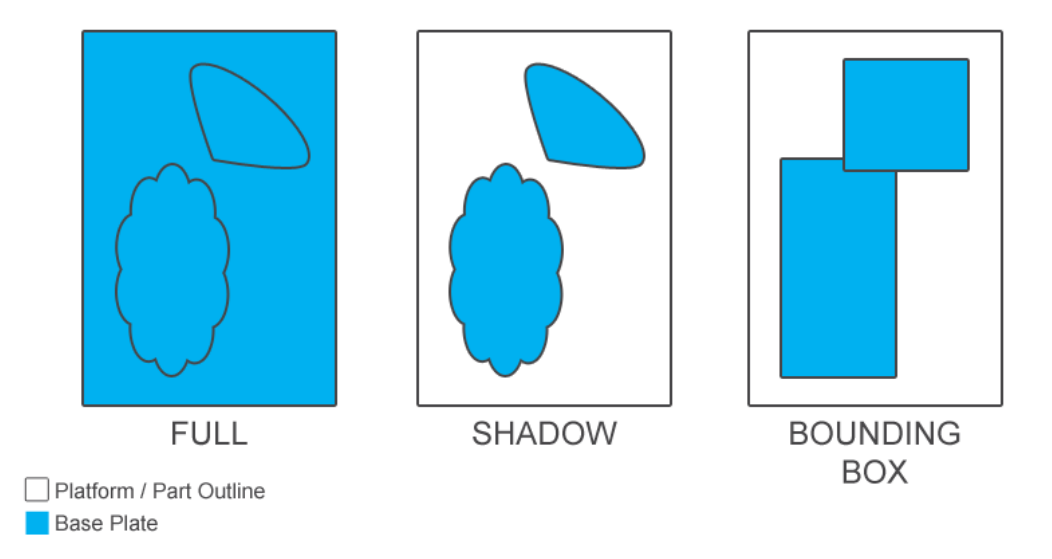

You can print parts with or without supports on the same build. To build an unsupported part directly from the glass but a supported part with a base-plate, simply choose the Shadow or Bounding Box base plate type and then tick the box to allocate this plate to be present on 'Supported Parts Only'.

### Placement

Choose whether you would like the base plate to be underneath the parts / supports or intersecting.

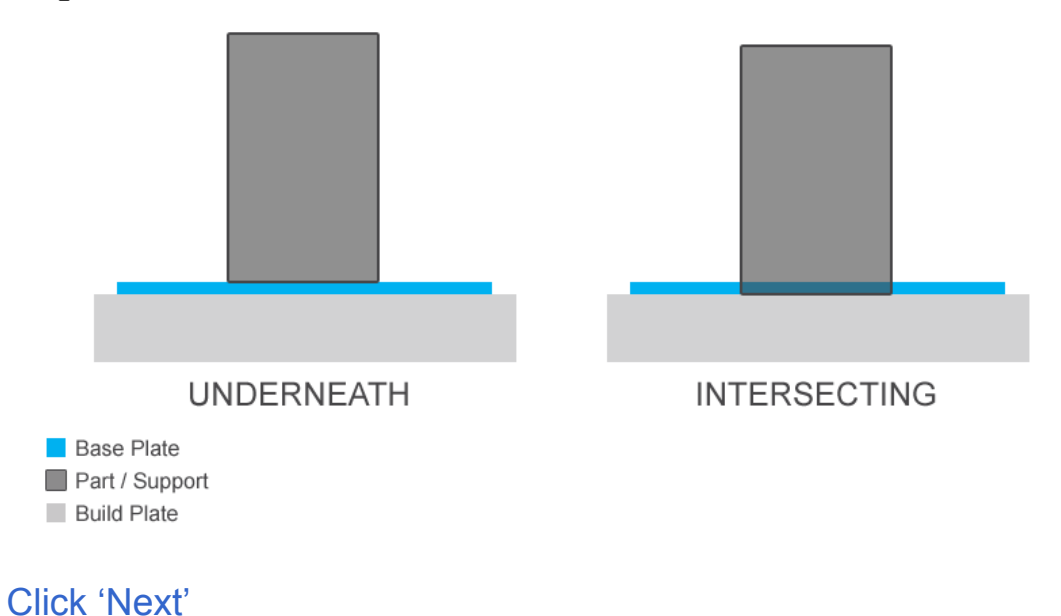

#### **Advanced Parameters**

Here you can adjust cure times and velocity/speed of slider and Z stage.

| Build Wizard                                  |               |                   |               |                  |       |
|-----------------------------------------------|---------------|-------------------|---------------|------------------|-------|
| Advanced Parameters                           |               |                   |               |                  |       |
| Modify advanced build parameters for your Fre | eForm printer |                   |               |                  |       |
| Advanced Configuration                        |               |                   |               |                  |       |
| Normal Range<br>Burn-in Range<br>Base Plate   |               |                   |               |                  |       |
|                                               | Min           | Current           | Max           | Units            | -     |
| Slice Thickness                               | 0.000         | 0.075             | n/a           | mm               |       |
| Burn-In Range                                 | 0.000         | 0.500             | n/a           | mm               |       |
| Separation Distance                           | 2.000         | 7.000             | 15.000        | mm               | =     |
| Separation Velocity                           | 1.000         | 10.000            | 100.000       | mm/s             |       |
| Approach Velocity                             | 1.000         | 10.000            | 100.000       | mm/s             |       |
| Slide Velocity                                | 1.000         | 10.000            | 50.000        | mm/s             |       |
| Slides Per Layer                              | 0.000         | 1.000             | 10.000        |                  |       |
| Burn-In Exposure Time                         | 0.000         | 1.125             | n/a           | s                |       |
| Burn-In Wait Time (After Slide)               | 0.000         | 0.500             | 60.000        | s                |       |
| Burn-In Wait Time (After Exposure)            | 0.000         | 0.000             | 60.000        | s                |       |
| Double-click values in white to modify.       |               |                   |               |                  |       |
| Reset Selected                                |               |                   | Reset Al      | I                |       |
|                                               | Estima        | ted build time: 3 | hour(s), 12 m | inute(s), and 27 | secon |
|                                               |               |                   |               |                  |       |

By changing the machine build parameters can have an affect of machine stability and build resolution. Once a value has been changed, the box background color will change to yellow.

Here you can also view the Estimated Build Time as changes to these settings will affect build time.

See below a description of each of these settings:

#### **Slice Thickness**

This is the chosen slice thickness (cannot be changed)

### **Burn-in Range**

See Diagram.

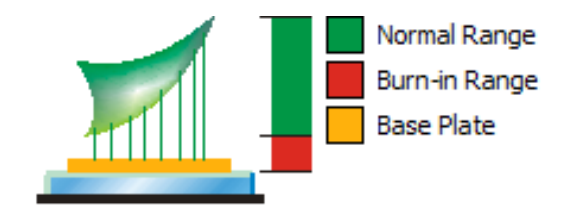

The first number of layers are cured for longer/deeper at the start of the build to ensure either the base plate or parts bond sufficiently to the build glass.

#### **Separation Distance**

The distance the build glass moves in Z after the image has been exposed.

#### **Separation Velocity**

The speed at which the machine separates each layer from the Teflon film.

#### **Approach Velocity**

The speed the build glass moves in Z to position for the next layer

Slider Velocity The speed of the slider

Slider Per Layer Number of slides per layer

#### **Burn-in Exposure Time**

The length of time an image is projected onto the resin during the burn-in height

#### **Burn-in Wait Time (After Slide)**

The amount of time the machine will wait after the slider has moved into position. Burn-in range only

#### **Burn-in Wait Time (After Exposure)**

The amount of time the machine will wait after an image has been exposed onto the resin. Burn-in range only

#### **Burn-in Wait Time (After Separation)**

The amount of time the machine will wait after the machine has separated the cured layer from the Teflon film. Burn-in range only

#### **Burn-in Wait Time (After Approach)**

The amount of time the machine will wait after the machine has moved into position for the next exposure. Burn-in range only

#### **Exposure Time (Normal)**

The length of time the image is exposed onto the resin whilst printing the part. Part only

#### **Normal Wait Time (After Slide)**

The amount of time the machine will wait after the slider has moved into position. Part only

#### Normal Wait Time (After Exposure)

The amount of time the machine will wait after an image has been exposed onto the resin. Part only

#### Normal Wait Time (After Separation)

The amount of time the machine will wait after the machine has separated the cured layer from the Teflon film. Part only

#### Normal Wait Time (After Approach)

The amount of time the machine will wait after the machine has moved into position for the next exposure. Part only

#### Waiting time (After leveling)

The wait time before the next image is exposed after the slider has leveled the resin.

#### Waiting Time (After Peeling)

The time the machine waits before lowering the part back into the resin after exposing a layer.

## Click 'Next'

#### **Build Summary**

Enter a build name and click 'Send Build'

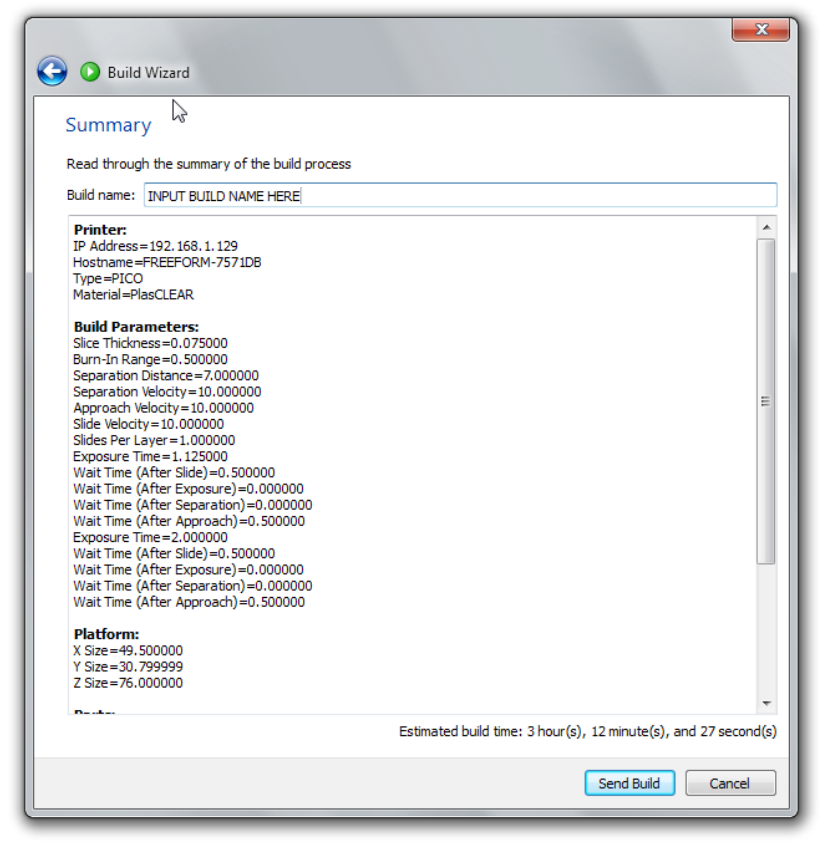

Your build will now be transferred to your printer.

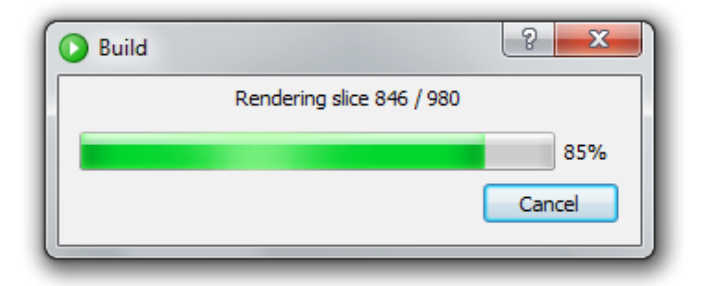

You can now find this build waiting on your printer.

# 7. Tools

Composer is packed full of handy tools and features to help you work through your build processing.

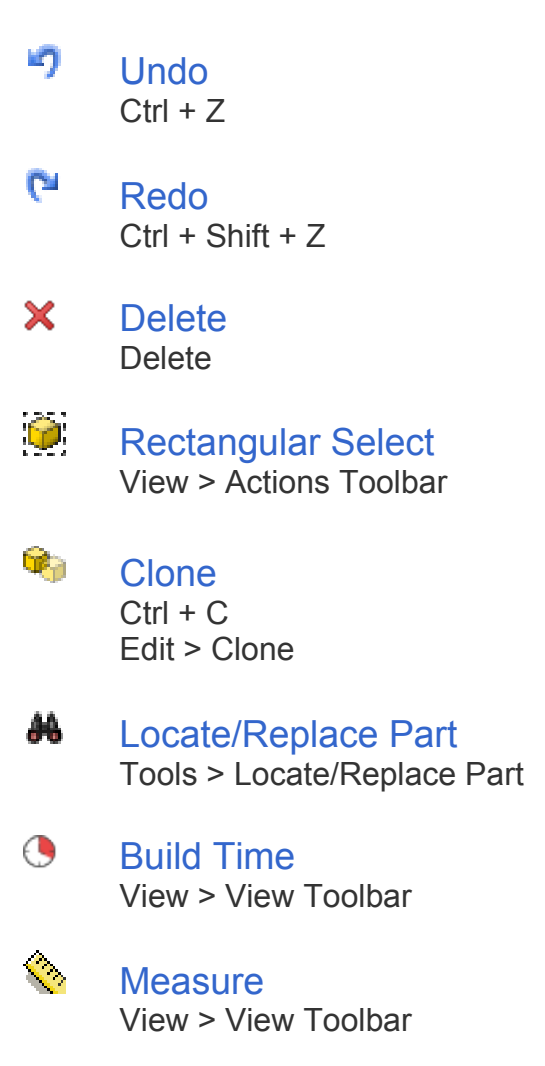

### Snap to Platform Options > Snap to Platform

### Views

All view functions are toggled.

- Isometric Front/Back View Toggle
  Top/Bottom View Toggle
  Front/Back View Toggle
  Left/Right View Toggle
  View Platform in build orientation
- ♥ Perspective View